Manual de instalação do Leitor de Biometria da Unimed Juiz de Fora

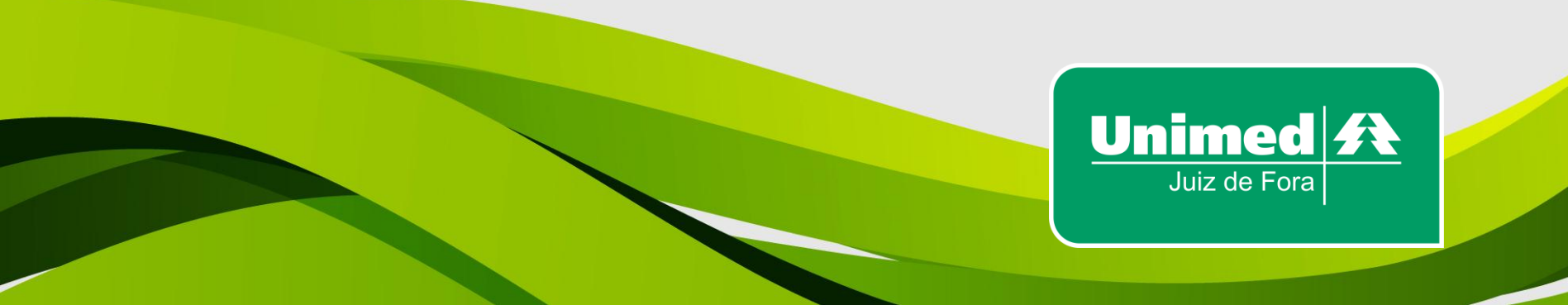

Para efetuar a instalação do leitor de biometria da Unimed Juiz de Fora, será necessário a instalação do Drive do Leitor de Biometria (Versão 3.12) e também o Programa SDK, além de configurar a Internet Explorer no computador, portanto seguem os passos para que a instalação seja feita com sucesso.

➢Para o correto funcionamento da biometria no Autorizador Eletrônico da Unimed Juiz de Fora, o computador deve estar nas especificações recomendadas, estas configurações estão na página <u>www.unimedjf.coop.br/novosite/biometra</u>.

➢Ter o leitor de biometria em mãos (no caso de uma nova instalação, favor solicitar ao setor responsável (GERCO (32)3249-5555 / (32)3249-5554 ou DEPREST (32)3249-5504)).

### 1. Instalação do drive do Leitor de Biometria

Entrar no site <u>www.unimedjf.coop.br/novosite/biometria</u> > clicar em > "Drive do Leitor de Biometria (Versão 3.12)", conforme a seguir:

#### Manuais

- Manual de instalação do Leitor de Biometria
- Manual de configuração da Internet para o funcionamento do leitor de biometria

#### Instaladores

- Drive do Leitor de Biometria (Versão 3.12).
- Programa SDK (Integração com a internet).

### Suporte Remoto

Suporte Remoto

### Autorizador Eletrônico

Autorizador Eletrônico

Com o leitor de biometria DESCONECTADO clique em "setup.exe":

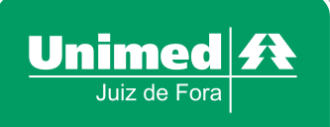

| Nome        | Data de modificaç | Тіро              | Tamanho  |
|-------------|-------------------|-------------------|----------|
| 🐌 FDU       | 25/02/2014 08:54  | Pasta de arquivos |          |
| autorun.inf | 30/01/2003 12:28  | Informações de c  | 1 KB     |
| 🛃 Setup.exe | 05/12/2012 14:27  | Aplicativo        | 1.827 KB |
| Setup.ini   | 05/12/2012 14:22  | Parâmetros de co  | 1 KB     |

Clique em install a 1ª opção quando a tela for apresentada conforme abaixo:

Unimed A

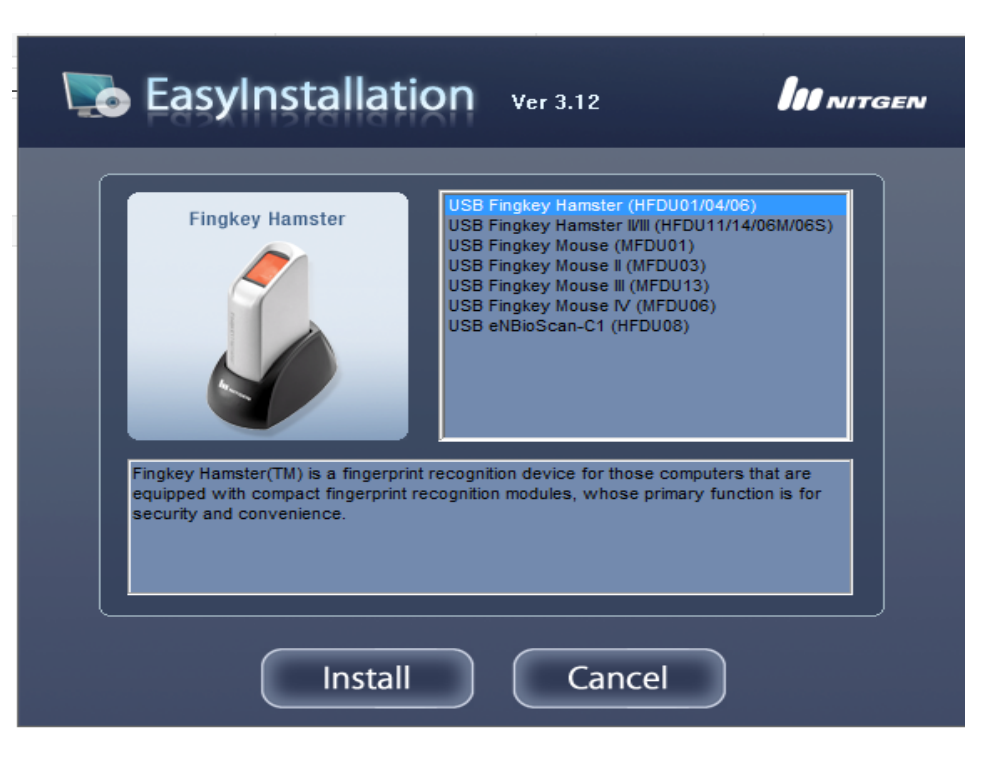

Se for solicitado a instalação ou que confie nesse software, clique em sim e aguarde a seguinte tela ser apresentada para que conecte o leitor de biometria no computador:

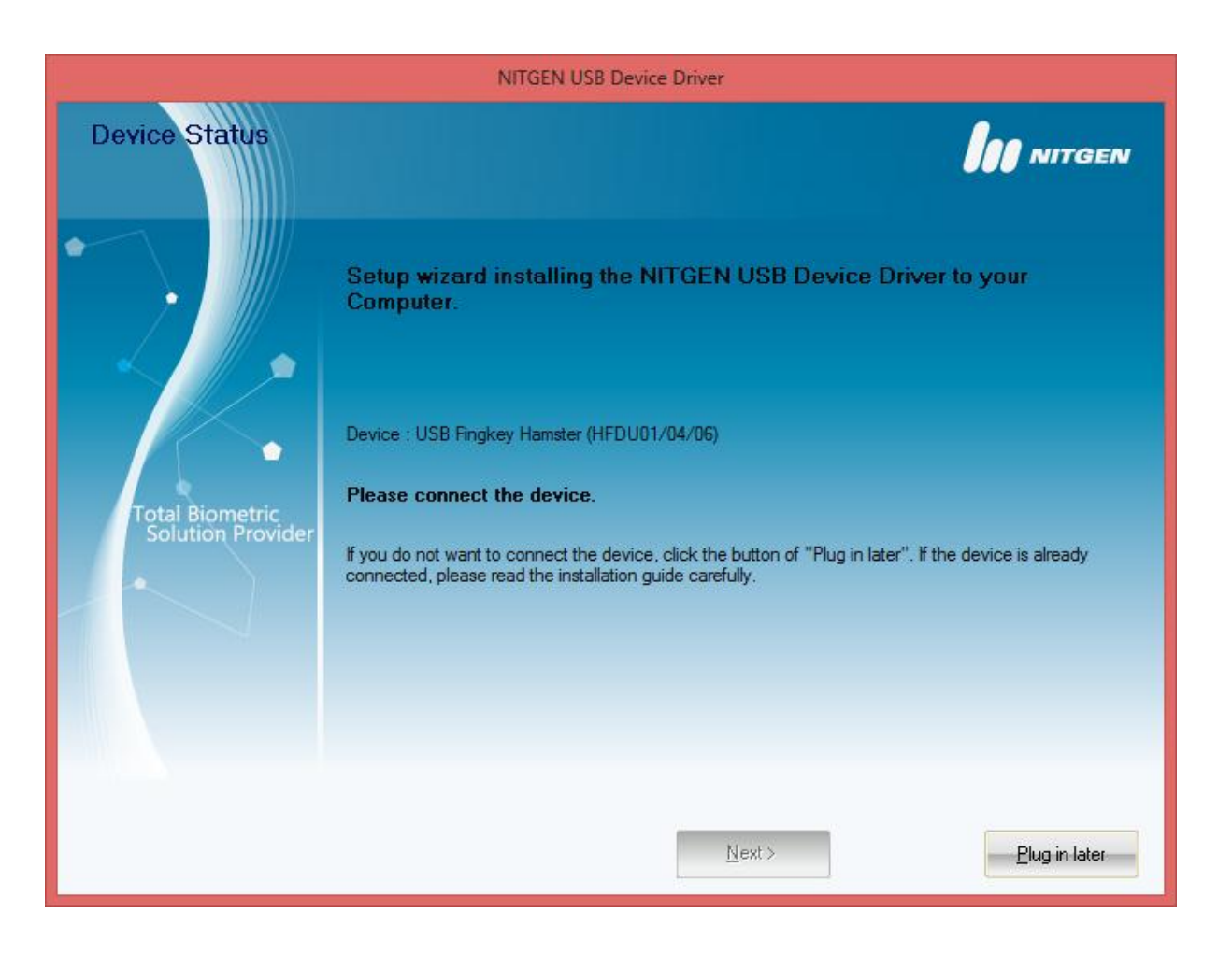

Irá aparecer uma rápida mensagem que o drive foi instalado com sucesso.

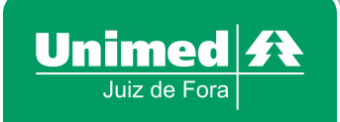

### 1. Instalação do SDK

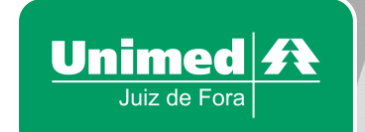

Para instalar o software de integração do leitor com a página da internet deverá ser feito da maneira indicada na próxima página:

Entrar no site <u>www.unimedjf.coop.br/novosite/biometria</u> > clicar em - "<u>Programa SDK (Integração com a internet)</u>", conforme a seguir:

#### Manuais

- Manual de instalação do Leitor de Biometria
- Manual de configuração da Internet para o funcionamento do leitor de biometria

### Instaladores

- Drive do Leitor de Biometria (Versão 3.12).
- Programa SDK (Integração com a internet).

### Suporte Remoto

Suporte Remoto

### Autorizador Eletrônico

Autorizador Eletrônico

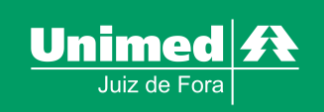

# Clique no ícone chamado "setup.exe" conforme figura à seguir:

| Data de modificaç | Тіро                                                                                                    | Tamanho                                                                                                    |
|-------------------|----------------------------------------------------------------------------------------------------|----------------------------------------------------------------------------------------------------|
| 16/11/2011 11:30  | Arquivo de Gabin                                                                                                    | 784 KB                                                                                                    |
| 16/11/2011 11:30  | Arquivo HDR                                                                                                    | 119 KB                                                                                                    |
| 16/11/2011 11:30  | Arquivo de Gabin                                                                                                    | 45.855 KB                                                                                                    |
| 06/04/2005 18:39  | Arquivo de Gabin                                                                                                    | 531 KB                                                                                                    |
| 16/11/2011 11:30  | Arquivo BIN                                                                                                    | 1 KB                                                                                                    |
| 19/08/2005 10:44  | Documento de Te                                                                                                    | 1 KB                                                                                                    |
| 19/08/2005 10:45  | Documento de Te                                                                                                    | 1 KB                                                                                                    |
| 04/07/2007 11:26  | Documento de Te                                                                                                    | 4 KB                                                                                                    |
| 04/10/2004 16:46  | Documento de Te                                                                                                    | 1 KB                                                                                                    |
| 06/04/2005 18:39  | Aplicativo                                                                                                    | 119 KB                                                                                                    |
| 16/11/2011 11:30  | Arquivo IBT                                                                                                    | 460 KB                                                                                                    |
| 16/11/2011 11:30  | Parâmetros de co                                                                                                    | 1 KB                                                                                                    |
| 16/11/2011 11:30  | Arquivo INX                                                                                                    | 216 KB                                                                                                    |
|                   | Data de modificaç<br>16/11/2011 11:30<br>16/11/2011 11:30<br>16/11/2011 11:30<br>06/04/2005 18:39<br>16/11/2011 11:30<br>19/08/2005 10:44<br>19/08/2005 10:45<br>04/07/2007 11:26<br>04/10/2004 16:46<br>06/04/2005 18:39<br>16/11/2011 11:30<br>16/11/2011 11:30 | Data de modificaç         Tipo           16/11/2011 11:30         Arquivo de Gabin           16/11/2011 11:30         Arquivo HDR           16/11/2011 11:30         Arquivo de Gabin           16/11/2011 11:30         Arquivo de Gabin           06/04/2005 18:39         Arquivo de Gabin           16/11/2011 11:30         Arquivo BIN           19/08/2005 10:44         Documento de Te           19/08/2005 10:45         Documento de Te           04/07/2007 11:26         Documento de Te           04/10/2004 16:46         Documento de Te           06/04/2005 18:39         Aplicativo           16/11/2011 11:30         Arquivo IBT           16/11/2011 11:30         Parâmetros de co           16/11/2011 11:30         Arquivo INX |

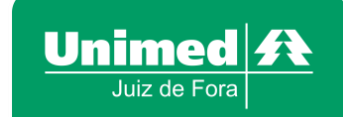

# Irá aparecer uma tela de instalação, clique em Next conforme abaixo:

| NITGEN eNBSP SDK Professional Setup |                                                                                                    |  |
|-------------------------------------|----------------------------------------------------------------------------------------------------|--|
|                                     | Welcome to the InstallShield Wizard for NITGEN<br>eNBSP SDK Professional<br>The InstallShield® Wizard will install NITGEN eNBSP SDK<br>Professional on your computer. To continue, click Next. |  |
|                                     | < <u>B</u> ack <u>Next</u> > Cancel                                                                                                    |  |

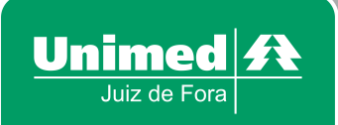

Na próxima tela irá perguntar se aceita os termos do contrato, clique em "Yes":

| NITGEN eNBSP SDK Professional Setup                                                                                                    | ×                  |
|----------------------------------------------------------------------------------------------------|--------------------|
| License Agreement<br>Please read the following license agreement carefully.                                                                                                    | <b>IN</b> olutions |
| Press the PAGE DOWN key to see the rest of the agreement.                                                                                                    |                    |
| NITGEN&COMPANY END USER LICENSE AGREEMENT<br>NITGEN&COMPANY Co., LTD. ("NITGEN") is granting you (an individual or an entity,<br>either of which is referred to herein as "Licensee") a license to use NITGEN's eNBSP<br>Software Developer's Kit, including computer software, hardware, associated media and<br>printed materials ("SDK") only upon the condition that Licensee accepts all of the terms<br>and conditions contained in this User License Agreement (the "Agreement").<br>1. Grant of License. This Agreement grants Licensee a personal, limited, non-transferable,<br>non-exclusive right to install and use one copy of the SDK on a single computer | <b>~</b>           |
| Do you accept all the terms of the preceding License Agreement? If you select No, the setup will close. To install NITGEN eNBSP SDK Professional, you must accept this agreement. InstallShield                                                                                                    |                    |
| < <u>B</u> ack <u>Y</u> es <u>N</u> o                                                                                                    |                    |

Irá aparecer um a tela que deverá ser digitados os dados do prestador (médico cooperado, clinica ou laboratório), digite os dados solicitados abaixo e utilize o código que se encontra abaixo em seguida clique em Next:

# Código: 010101-BFA9CA29B815101D-D498379F67E452D8

| NITGEN eNBSP SDK Professional Setup                                               |             | ×                             |
|-----------------------------------------------------------------------------------|-------------|-------------------------------|
| Customer Information<br>Please enter your information.                            | lıı         | NITGEN<br>biometric solutions |
| Please enter your name, the name of the company for which you work serial number. | and the pro | duct                          |
| User Name:                                                                        |             |                               |
| Nome do Médico ou Prestador                                                       |             |                               |
| <u>C</u> ompany Name:                                                             |             |                               |
| Consultório, Clinica ou Laboratório                                               |             |                               |
| <u>S</u> erial Number:                                                            |             |                               |
| 010101-BFA9CA29B815101D-D498379F67E452D8                                          |             |                               |
| InstallShield                                                                     |             |                               |
| < <u>B</u> ack <u>N</u> e                                                         | ext >       | Cancel                        |

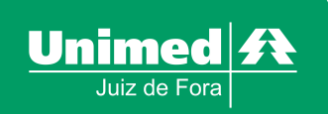

Irá aparecer uma tela de confirmação da pasta destino de instalação, clique Next:

Unimed A

Juiz de Fora

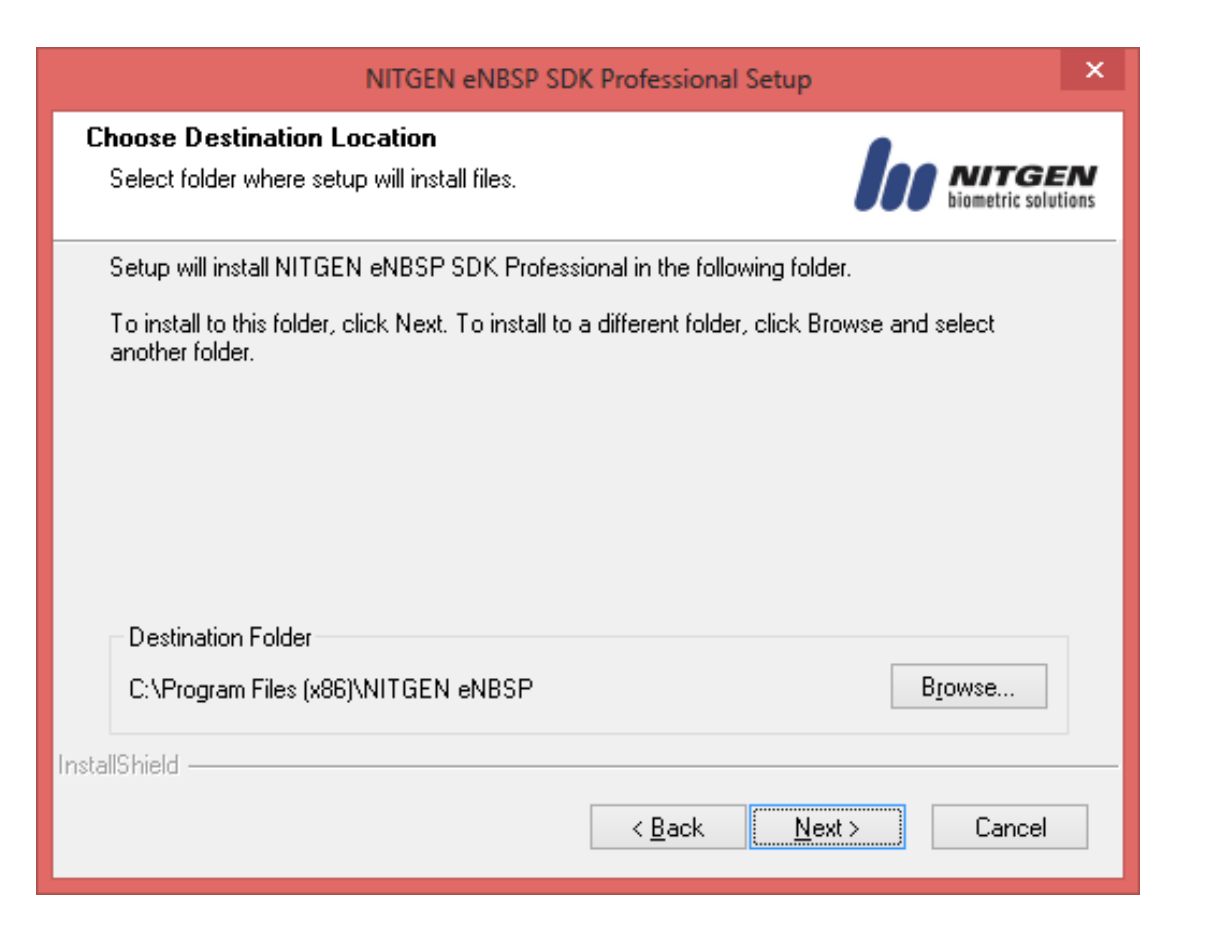

Irá aparecer uma tela informando o nome da pasta que será criada, clique em Next:

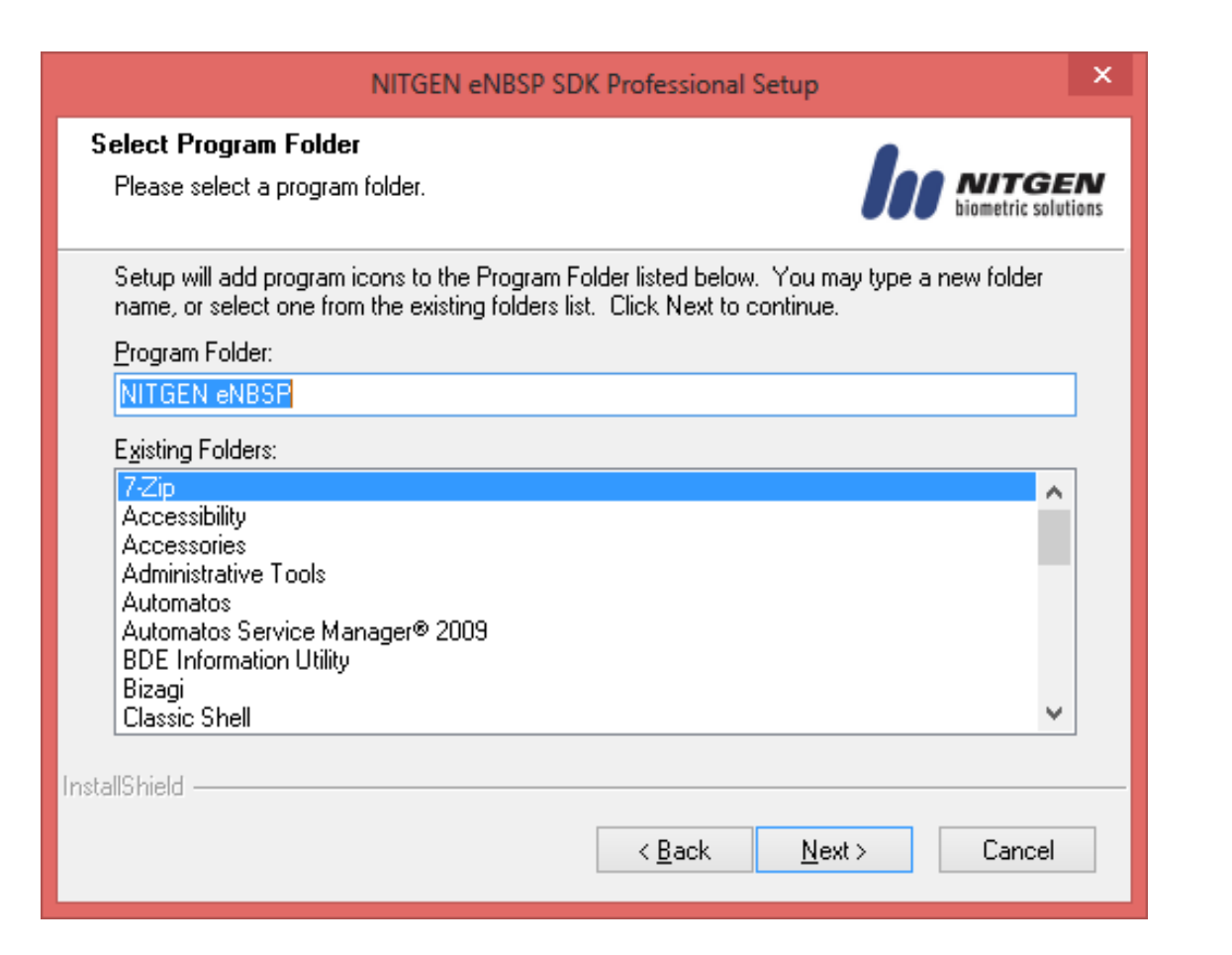

Unimed **A** 

Juiz de Fora

Após a instalação, abrirá uma tela informando se deve ser instalado o programa dot.net 2.0, clique em sim, se caso o computador já tiver instalado o instalador avisará:

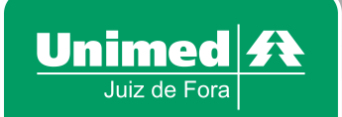

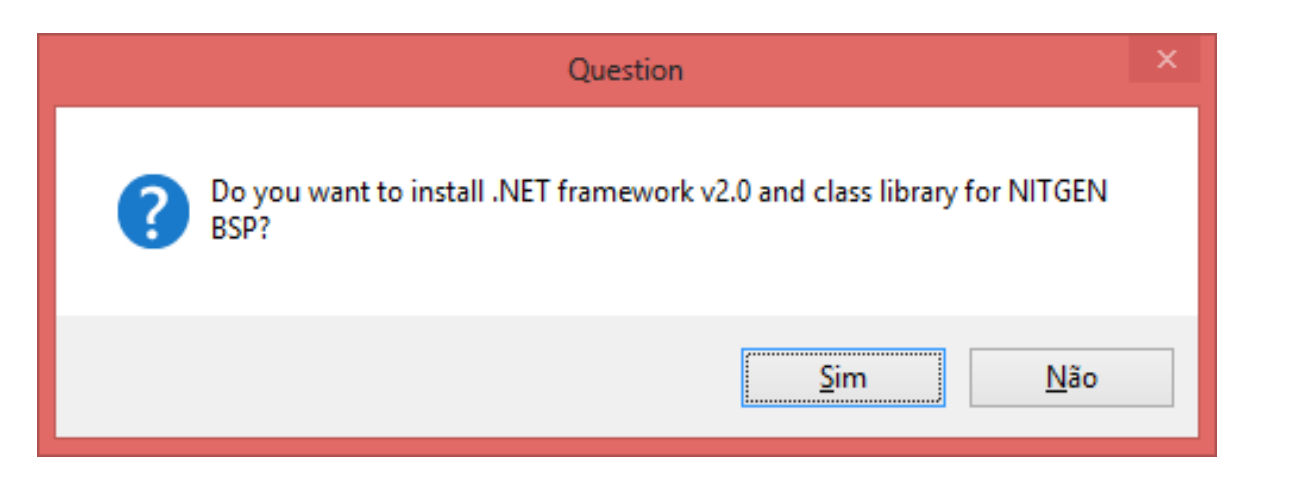

Após terminar esta instalação, a seguinte tela será exibida, que é da instalação do SDK de integração do leitor de biometria com a página do Autorizador Eletrônico clique em Next:

| <i>i</i>                                                                                                    | NITGEN eNBSP SDK for .NET                   | - • ×              |  |
|----------------------------------------------------------------------------------------------------|---------------------------------------------|--------------------|--|
| Welcome to the NIT<br>Setup Wizard                                                                                                    | GEN eNBSP SDK for .NE                       | T                  |  |
| The installer will guide you throug<br>your computer.                                                                                                    | gh the steps required to install NITGEN eNE | SP SDK for .NET on |  |
| WARNING: This computer program is protected by copyright law and international treaties.<br>Unauthorized duplication or distribution of this program, or any portion of it, may result in severe civil<br>or criminal penalties, and will be prosecuted to the maximum extent possible under the law. |                                             |                    |  |
|                                                                                                    | Cancel < <u>B</u> ack                       | <u>N</u> ext >     |  |

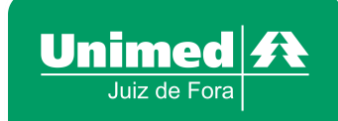

Após isto aparecerá uma tela de conformação de instalação, clique em Next:

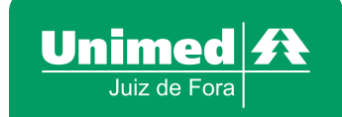

| 🛃 NITGI                                    | EN eNBSP SDK for .NET               | - 🗆 🗙          |
|--------------------------------------------|-------------------------------------|----------------|
| Confirm Installation                       |                                     |                |
| The installer is ready to install NITGEN e | NBSP SDK for .NET on your computer. |                |
| Click "Next" to start the installation.    |                                     |                |
|                                            |                                     |                |
|                                            |                                     |                |
|                                            |                                     |                |
|                                            |                                     |                |
|                                            |                                     |                |
|                                            |                                     |                |
|                                            |                                     |                |
|                                            | Cancel < <u>B</u> ack               | <u>N</u> ext > |

Aparecerá uma tela informando que o programa foi instalado com sucesso:

| ₿                                                                                  | NITGEN eNBSP SDK for .NET        | - 🗆 🗙 |
|------------------------------------------------------------------------------------|----------------------------------|-------|
| Installation Comple                                                                | ete                              |       |
| NITGEN eNBSP SDK for .NET                                                          | has been successfully installed. |       |
| CIICK CIUSE (U EXIL                                                                |                                  |       |
|                                                                                    |                                  |       |
|                                                                                    |                                  |       |
| Please use Windows Update to check for any critical updates to the .NET Framework. |                                  |       |
|                                                                                    | Cancel < <u>B</u> ack            | Close |

Unimed **A** 

Juiz de Fora

Clique em Finish para finalizar a instalação deste.

Após esse passo faltará efetuar a configuração da biometria na Internet Explorer, onde vamos modificar as configurações de segurança, esse documento está na www.unimedjf.coop.br/novosite/biometria - "<u>Manual de</u> configuração da Internet para o funcionamento do leitor de biometria" conforme tela abaixo:

## Unimed A Juiz de Fora

### Manuais

- Manual de instalação do Leitor de Biometria
- Manual de configuração da Internet para o funcionamento do leitor de biometria

### Instaladores

- Drive do Leitor de Biometria (Versão 3.12).
- Programa SDK (Integração com a internet).

### Suporte Remoto

Suporte Remoto

### Autorizador Eletrônico

Autorizador Eletrônico

# Obrigado!

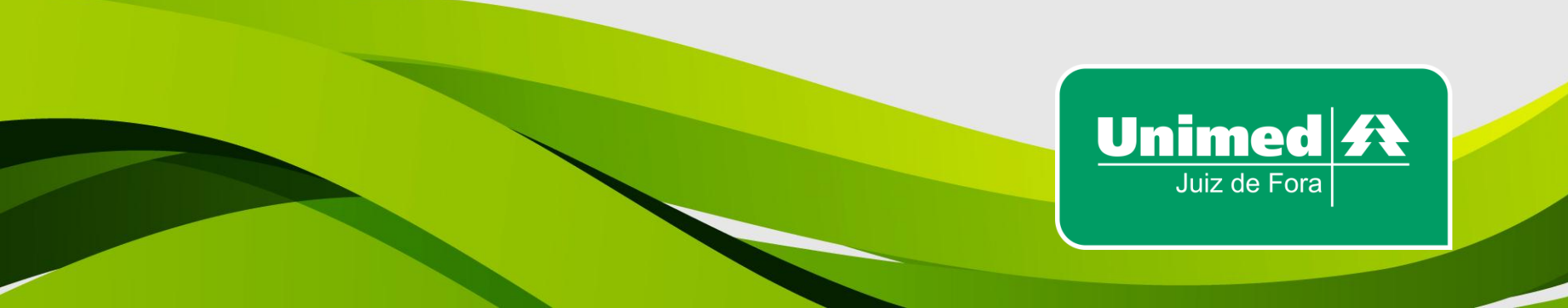